## Instructions for Submitting Camera Ready Copy of the Papers for IEEE CALCON 2020

- 1. Please prepare your source file (Word/Latex) by strictly following the guidelines mentioned below:
  - \* Take care to include ALL modifications pointed out by the Reviewers.
  - \* In case there was an unacceptable level of Similarity Index pointed out during Plagiarism Check, please modify the paper to bring it down to acceptable level (less than 30%).
  - \* Format your paper using Word/LaTeX templates available at: https://www.ieee.org/conferences\_events/conferences/publishing/templates.html
  - \* If revisions had been shown in a different color, please RESET it to the default color (black) on ALL PAGES
  - \* If there were any color highlighting, please REMOVE such highlighters.
  - \* Run a SPELLCHECK and proofread your paper thoroughly to ENSURE that it contains no errors.
  - \* ENSURE page limit of 5 pages (Beyond 5 pages, each additional page is chargeable at INR 1000.00 as per the Conference rules).
  - \* Include GOOD quality figures/graphics.
  - \* Do not include page numbers, headers and footers. Also, keep all margins BLANK.
  - \* LaTeX users convert .tex file to .ps file.
  - \* Word users save as .doc or .docx file.
- 2. After preparing the source file as above, you should prepare an IEEEXplore compliant PDF that is to be certified by PDF eXpress (for possible inclusion in Xplore), for which you may please follow the instructions given below:
  - a) For creating your PDF eXpress Account, Log in to the IEEE PDF eXpressPlus site: http://www.pdf-express.org/plus/

First-time users should do the following:

- \* Select the "New Users Click Here" link.
- \* Enter the following:
- \* Conference ID: 49167XP
- \* your email address
- \* a password chosen by you

Continue to enter information as prompted.

An Online confirmation will be displayed and an email confirmation will be sent verifying your account setup. Please verify by opening the mail in your email inbox.

## Previous users of PDF eXpress or IEEE PDF eXpress Plus:

You need to follow the above steps, but should enter the same password that was used for previous conferences. Verify that your contact information is valid.

b) Upload your prepared source file (Word/PostScript) to IEEE PDF eXpressPlus website. It will generate an IEEE Xplore compliant PDF file.

Download this PDF file and verify the stamp "Certified by IEEE PDFeXpress at ...." by viewing the properties of the PDF file after opening it with Reader.

Rename this PDF file as "PaperID.pdf" (for example, if paper ID is 154, then manuscript be named as 154.pdf)

- c) Use IEEE COPYRIGHT FORM, fill it, sign it and generate a scanned copy of it. Filename of the copyright form be named as "PaperID\_copyright.pdf" (for example, if paper ID is 154, then manuscript be named as 154\_copyright.pdf).
- 3. Make a ZIP or RAR file named as "PaperID.zip" or "PaperID.rar" containing the following files:
  a) .doc or .docxfile of the formatted paper as per IEEE Template, ie., "PaperID.doc" or "PaperID.docx"
  - b) PDF file prepared through PDF eXpress i.e., "PaperID.pdf"
  - c) Scanned copy of signed Copyright form, i.e., "PaperID\_copyright.pdf"
  - d) Marked copy (either in PDF or .doc), where the corrections/modifications are highlighted with a different color ie., "PaperID\_mod.pdf or "PaperID\_mod.doc" or "PaperID\_mod.docx".
    - If your paper has no corrections to be made, you can omit this doc,
  - e) PDF version of scanned copy of signed registration form, ie., "PaperID\_registration.pdf
  - f) PDF version of scanned copy of proof of money transfer (Online banking screen shot/ scanned copy of bank transfer document etc.), ie., "PaperID\_transfer.pdf"
- 4. Submit the ZIP file to submission.calcon.2020@gmail.com by email.